# Configure Layer 2 Tunneling Protocol (L2TP) on RV110W

## Objective

Layer 2 Tunneling Protocol (L2TP) is a tunneling protocol used by an Internet Service Provider (ISP) to support Virtual Private Networks (VPNs). It relies on a an encryption protocol that it passes within the tunnel to provide privacy.

The objective of this document is to show you how to configure L2TP settings on the RV110W.

### **Applicable Devices**

• RV110W

### **Software Version**

• v1.2.1.4

### **Configuration Procedure**

Step 1. Use the web configuration utility to choose **Network > WAN**. The *Internet Setup* page opens:

| Internet Setup            |                                               |
|---------------------------|-----------------------------------------------|
| Internet Connection Type: | Automatic Configuration - DHCP 👻              |
| Optional Settings         |                                               |
| Host Name:                | router505EC1                                  |
| Domain Name:              |                                               |
| MTU:                      | Auto O Manual                                 |
| Size:                     | 1500 Bytes (Range: 576 - 1500, Default: 1500) |
| Save Cancel               | ]                                             |
|                           |                                               |
|                           |                                               |

Step 2. From the Internet Connection Type drop-down list, choose L2TP.

| Internet Setup                  |                                                                        |
|---------------------------------|------------------------------------------------------------------------|
| Internet Connection Type:       | Automatic Configuration - DHCP                                         |
| Optional Settings<br>Host Name: | Additinate Contiguration - DHCP<br>Static IP<br>PPPDE<br>PPTP<br>LiztP |
| Domain Name:                    |                                                                        |
| MTU:                            | Auto      Manual                                                       |
| Size:                           | 1500 Bytes (Range: 576 - 1500, Default 1500)                           |
| Save Cancel                     |                                                                        |

Step 3. In the *IP Address* field, enter the IP address of the WAN port.

| L2TP Settings            |                                                                            |       |       |       |   |  |  |  |  |
|--------------------------|----------------------------------------------------------------------------|-------|-------|-------|---|--|--|--|--|
| IP Address:              | 123                                                                        | . 110 | . 139 | . 92  |   |  |  |  |  |
| Subnet Mask:             | 255                                                                        | . 255 | . 255 | . 0   |   |  |  |  |  |
| Gateway:                 | 123                                                                        | . 110 | . 139 | . 254 | ] |  |  |  |  |
| L2TP Server:             | 0                                                                          | . 0   | . 0   | . 0   |   |  |  |  |  |
| Version:                 | 2 👻                                                                        |       |       |       |   |  |  |  |  |
| Cookie Length:           | 0 -                                                                        |       |       |       |   |  |  |  |  |
| Vendor ID:               | Standard O Cisco                                                           |       |       |       |   |  |  |  |  |
| Virtual Circuit ID:      | 0 (Range: 0 - 4294967295)                                                  |       |       |       |   |  |  |  |  |
| Authentication:          | 🔿 Enable 🖲 Disable                                                         |       |       |       |   |  |  |  |  |
| Username:                |                                                                            |       |       |       |   |  |  |  |  |
| Password:                |                                                                            |       |       |       |   |  |  |  |  |
| © Connect on Demand: M   | © Connect on Demand: Max Idle Time 5 minutes (Range: 1 - 9999, Default: 5) |       |       |       |   |  |  |  |  |
| Keep Alive: Redial perio | Keep Alive: Redial period 30     seconds (Range: 20 - 180, Default: 30)    |       |       |       |   |  |  |  |  |
| Authentication Type:     | uthentication Type: Auto Negotiation 👻                                     |       |       |       |   |  |  |  |  |
| Service Name:            |                                                                            |       |       |       |   |  |  |  |  |
| MPPE Encryption:         | 🗖 Ena                                                                      | ble   |       |       |   |  |  |  |  |

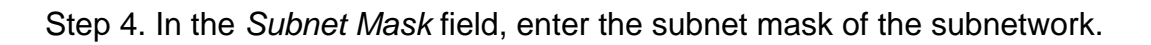

| L2TP Settings                           |                           |       |         |         |                               |  |  |  |
|-----------------------------------------|---------------------------|-------|---------|---------|-------------------------------|--|--|--|
| IP Address:                             | 123                       | . 110 | . 139   | . 92    | ]                             |  |  |  |
| Subnet Mask:                            | 255                       | 255   | . 255   | . 0     | )                             |  |  |  |
| Gateway:                                | 123                       | 110   | . 139   | . 254   |                               |  |  |  |
| L2TP Server:                            | 0                         | . 0   | . 0     | . 0     |                               |  |  |  |
| Version:                                | 2 🔻                       |       |         |         |                               |  |  |  |
| Cookie Length:                          | 0 -                       |       |         |         |                               |  |  |  |
| Vendor ID:                              | Standard Cisco            |       |         |         |                               |  |  |  |
| Virtual Circuit ID:                     | 0 (Range: 0 - 4294967295) |       |         |         |                               |  |  |  |
| Authentication:                         | 🔿 Enable 🖲 Disable        |       |         |         |                               |  |  |  |
| Username:                               |                           |       |         |         |                               |  |  |  |
| Password:                               |                           |       |         |         |                               |  |  |  |
| © Connect on Demand: M                  | ax Idle T                 | ime 5 | n       | ninutes | (Range: 1 - 9999, Default: 5) |  |  |  |
| Keep Alive: Redial perio                | d 30                      | sec   | onds (R | ange: 2 | 0 - 180, Default: 30)         |  |  |  |
| Authentication Type: Auto Negotiation 👻 |                           |       |         |         |                               |  |  |  |
| Service Name:                           |                           |       |         |         |                               |  |  |  |
| MPPE Encryption:                        | 🗖 Ena                     | ble   |         |         |                               |  |  |  |

Step 5. In the *L2TP Server* field, enter the IP address of the L2TP server.

| L2TP Settings                                                       |                                                      |  |  |  |  |  |  |  |
|---------------------------------------------------------------------|------------------------------------------------------|--|--|--|--|--|--|--|
| IP Address:                                                         | 123 . 110 . 139 . 92                                 |  |  |  |  |  |  |  |
| Subnet Mask:                                                        | 255 . 255 . 255 . 0                                  |  |  |  |  |  |  |  |
| Gateway:                                                            | 123 . 110 . 139 . 254                                |  |  |  |  |  |  |  |
| L2TP Server:                                                        | 1 .1 .1 .1                                           |  |  |  |  |  |  |  |
| Version:                                                            | 2 🗸                                                  |  |  |  |  |  |  |  |
| Cookie Length:                                                      | 0 🖵                                                  |  |  |  |  |  |  |  |
| Vendor ID:                                                          | Standard O Cisco                                     |  |  |  |  |  |  |  |
| Virtual Circuit ID:                                                 | 0 (Range: 0 - 4294967295)                            |  |  |  |  |  |  |  |
| Authentication:                                                     | 🔿 Enable 🖲 Disable                                   |  |  |  |  |  |  |  |
| Username:                                                           |                                                      |  |  |  |  |  |  |  |
| Password:                                                           |                                                      |  |  |  |  |  |  |  |
| © Connect on Demand: M                                              | ax Idle Time 5 minutes (Range: 1 - 9999, Default: 5) |  |  |  |  |  |  |  |
| Keep Alive: Redial period 30 seconds (Range: 20 - 180, Default: 30) |                                                      |  |  |  |  |  |  |  |
| Authentication Type:                                                | Auto Negotiation 👻                                   |  |  |  |  |  |  |  |
| Service Name:                                                       |                                                      |  |  |  |  |  |  |  |
| MPPE Encryption:                                                    | Enable Enable                                        |  |  |  |  |  |  |  |

Step 6. Choose an L2TP server version from the Version drop-down list.

| L2TP Settings            |                           |            |         |         |                               |  |  |  |
|--------------------------|---------------------------|------------|---------|---------|-------------------------------|--|--|--|
| IP Address:              | 123                       | . 110      | . 139   | . 92    |                               |  |  |  |
| Subnet Mask:             | 255                       | . 255      | 255     | . 0     |                               |  |  |  |
| Gateway:                 | 123                       | . 110      | . 139   | . 254   |                               |  |  |  |
| L2TP Server:             | 1                         | . 1        | . 1     | . 1     | ]                             |  |  |  |
| Version:                 | 2 -                       |            |         |         |                               |  |  |  |
| Cookie Length:           | 2<br>3                    |            |         |         |                               |  |  |  |
| Vendor ID:               | Standard Cisco            |            |         |         |                               |  |  |  |
| Virtual Circuit ID:      | 0 (Range: 0 - 4294967295) |            |         |         |                               |  |  |  |
| Authentication:          | 🔿 Enable 🍥 Disable        |            |         |         |                               |  |  |  |
| Username:                |                           |            |         |         |                               |  |  |  |
| Password:                |                           |            |         |         |                               |  |  |  |
| © Connect on Demand: M   | ax Idle T                 | Time 5     | n       | ninutes | (Range: 1 - 9999, Default: 5) |  |  |  |
| Keep Alive: Redial perio | d 30                      | seco       | onds (R | ange: 2 | 0 - 180, Default: 30)         |  |  |  |
| Authentication Type:     | Auto N                    | legotiatio | n 👻     |         |                               |  |  |  |
| Service Name:            |                           |            |         |         |                               |  |  |  |
| MPPE Encryption:         | 🗖 Ena                     | able       |         |         |                               |  |  |  |

Note: If you choose version 2, skip to Step 13.

Step 7. From the *Cookie Length* drop-down list, choose the length of time that a cookie lasts.

| L2TP Settings            |                                                         |  |  |  |  |  |  |  |  |
|--------------------------|---------------------------------------------------------|--|--|--|--|--|--|--|--|
| IP Address:              | 123 . 110 . 139 . 92                                    |  |  |  |  |  |  |  |  |
| Subnet Mask:             | 255 . 255 . 255 . 0                                     |  |  |  |  |  |  |  |  |
| Gateway:                 | 123 . 110 . 139 . 254                                   |  |  |  |  |  |  |  |  |
| L2TP Server:             | 1 .1 .1 .1                                              |  |  |  |  |  |  |  |  |
| Version:                 | 3 🗸                                                     |  |  |  |  |  |  |  |  |
| Cookie Length:           |                                                         |  |  |  |  |  |  |  |  |
| Vendor ID:               | 0<br>4 Indard © Cisco<br>8<br>0 (Range: 0 - 4294967295) |  |  |  |  |  |  |  |  |
| Virtual Circuit ID:      |                                                         |  |  |  |  |  |  |  |  |
| Authentication:          | © Enable                                                |  |  |  |  |  |  |  |  |
| Username:                |                                                         |  |  |  |  |  |  |  |  |
| Password:                |                                                         |  |  |  |  |  |  |  |  |
| © Connect on Demand: M   | ax Idle Time 5 minutes (Range: 1 - 9999, Default: 5)    |  |  |  |  |  |  |  |  |
| Keep Alive: Redial perio | d 30 seconds (Range: 20 - 180, Default: 30)             |  |  |  |  |  |  |  |  |
| Authentication Type:     | Auto Negotiation 👻                                      |  |  |  |  |  |  |  |  |
| Service Name:            |                                                         |  |  |  |  |  |  |  |  |
| MPPE Encryption:         | Enable                                                  |  |  |  |  |  |  |  |  |

Step 8. In the *Vendor ID* field, click the **Standard** radio button to use the standard vendor ID, or click the **Cisco** radio button to enter a virtual circuit ID.

| L2TP Settings                 |                                         |       |         |         |                               |  |  |  |
|-------------------------------|-----------------------------------------|-------|---------|---------|-------------------------------|--|--|--|
| IP Address:                   | 123                                     | . 110 | . 139   | . 92    | ]                             |  |  |  |
| Subnet Mask:                  | 255                                     | . 255 | . 255   | . 0     |                               |  |  |  |
| Gateway:                      | 123                                     | . 110 | . 139   | . 254   | ]                             |  |  |  |
| L2TP Server:                  | 1                                       | . 1   | . 1     | . 1     | ]                             |  |  |  |
| Version:                      | 3 🗸                                     |       |         |         |                               |  |  |  |
| Cookie Length:                | 0 👻                                     |       |         |         |                               |  |  |  |
| Vendor ID: O Standard O Cisco |                                         |       |         |         |                               |  |  |  |
| Virtual Circuit ID:           | 0 (Range: 0 - 4294967295)               |       |         |         |                               |  |  |  |
| Authentication:               | 💿 Enable 🖲 Disable                      |       |         |         |                               |  |  |  |
| Username:                     |                                         |       |         |         |                               |  |  |  |
| Password:                     |                                         |       |         |         |                               |  |  |  |
| © Connect on Demand: M        | ax Idle T                               | ïme 5 | m       | inutes  | (Range: 1 - 9999, Default: 5) |  |  |  |
| Keep Alive: Redial perio      | d 30                                    | seco  | onds (R | ange: 2 | 0 - 180, Default: 30)         |  |  |  |
| Authentication Type:          | Authentication Type: Auto Negotiation - |       |         |         |                               |  |  |  |
| Service Name:                 |                                         |       |         |         |                               |  |  |  |
| MPPE Encryption:              | Ena                                     | ble   |         |         |                               |  |  |  |

Note: If you choose Standard, skip to Step 10.

Step 9. In the Virtual Circuit ID field, enter the virtual circuit ID that you want to use.

| L2TP Settings            |                                                      |  |  |  |  |  |  |  |
|--------------------------|------------------------------------------------------|--|--|--|--|--|--|--|
| IP Address:              | 123 . 110 . 139 . 92                                 |  |  |  |  |  |  |  |
| Subnet Mask:             | 255 . 255 . 255 . 0                                  |  |  |  |  |  |  |  |
| Gateway:                 | 123 . 110 . 139 . 254                                |  |  |  |  |  |  |  |
| L2TP Server:             | 1 .1 .1 .1                                           |  |  |  |  |  |  |  |
| Version:                 | 3 🗸                                                  |  |  |  |  |  |  |  |
| Cookie Length:           | 0 🗸                                                  |  |  |  |  |  |  |  |
| Vendor ID:               | 🔘 Standard 🖲 Cisco                                   |  |  |  |  |  |  |  |
| Virtual Circuit ID:      | (Range: 0 - 4294967295)                              |  |  |  |  |  |  |  |
| Authentication:          | © Enable   Disable                                   |  |  |  |  |  |  |  |
| Username:                |                                                      |  |  |  |  |  |  |  |
| Password:                |                                                      |  |  |  |  |  |  |  |
| © Connect on Demand: M   | ax Idle Time 5 minutes (Range: 1 - 9999, Default: 5) |  |  |  |  |  |  |  |
| Keep Alive: Redial perio | d 30 seconds (Range: 20 - 180, Default: 30)          |  |  |  |  |  |  |  |
| Authentication Type:     | Authentication Type: Auto Negotiation -              |  |  |  |  |  |  |  |
| Service Name:            |                                                      |  |  |  |  |  |  |  |
| MPPE Encryption:         | Enable                                               |  |  |  |  |  |  |  |

<u>Step 10</u>. In the *Authentication* field, click the **Enable** radio button to require a username and password, or click the **Disable** radio button to turn off authentication.

| L2TP Settings                                                           |                                                      |  |  |  |  |  |  |  |  |
|-------------------------------------------------------------------------|------------------------------------------------------|--|--|--|--|--|--|--|--|
| IP Address:                                                             | 123 . 110 . 139 . 92                                 |  |  |  |  |  |  |  |  |
| Subnet Mask:                                                            | 255 . 255 . 255 . 0                                  |  |  |  |  |  |  |  |  |
| Gateway:                                                                | 123 . 110 . 139 . 254                                |  |  |  |  |  |  |  |  |
| L2TP Server:                                                            | 1 .1 .1 .1                                           |  |  |  |  |  |  |  |  |
| Version:                                                                | 3 🗸                                                  |  |  |  |  |  |  |  |  |
| Cookie Length:                                                          | 0 🗸                                                  |  |  |  |  |  |  |  |  |
| Vendor ID:                                                              | r ID: O Standard O Cisco                             |  |  |  |  |  |  |  |  |
| Virtual Circuit ID:                                                     | 1 (Range: 0 - 4294967295)                            |  |  |  |  |  |  |  |  |
| Authentication:      Enable      Disable                                |                                                      |  |  |  |  |  |  |  |  |
| Username:                                                               |                                                      |  |  |  |  |  |  |  |  |
| Password:                                                               |                                                      |  |  |  |  |  |  |  |  |
| Connect on Demand: M                                                    | ax Idle Time 5 minutes (Range: 1 - 9999, Default: 5) |  |  |  |  |  |  |  |  |
| Keep Alive: Redial period 30     seconds (Range: 20 - 180, Default: 30) |                                                      |  |  |  |  |  |  |  |  |
| Authentication Type: Auto Negotiation -                                 |                                                      |  |  |  |  |  |  |  |  |
| Service Name:                                                           |                                                      |  |  |  |  |  |  |  |  |
| MPPE Encryption:                                                        | Enable                                               |  |  |  |  |  |  |  |  |

Note: If you choose **Disable**, skip to <u>Step 16</u>.

Step 11. In the Username field, enter the username for the L2TP server.

| L2TP Settings                           |                           |       |         |         |                               |  |  |  |
|-----------------------------------------|---------------------------|-------|---------|---------|-------------------------------|--|--|--|
| IP Address:                             | 123                       | . 110 | 139     | . 92    |                               |  |  |  |
| Subnet Mask:                            | 255                       | . 255 | 255     | . 0     |                               |  |  |  |
| Gateway:                                | 123                       | . 110 | 139     | . 254   |                               |  |  |  |
| L2TP Server:                            | 1                         | . 1   | . 1     | . 1     | ]                             |  |  |  |
| Version:                                | 3 🔻                       |       |         |         |                               |  |  |  |
| Cookie Length:                          | 0 🔻                       |       |         |         |                               |  |  |  |
| Vendor ID:                              | Standard Cisco            |       |         |         |                               |  |  |  |
| Virtual Circuit ID:                     | 0 (Range: 0 - 4294967295) |       |         |         |                               |  |  |  |
| Authentication:                         | Enable O Disable          |       |         |         |                               |  |  |  |
| Username: test                          |                           |       |         |         |                               |  |  |  |
| Password:                               |                           |       |         |         |                               |  |  |  |
| Connect on Demand: M                    | ax Idle T                 | ïme 5 | m       | ninutes | (Range: 1 - 9999, Default: 5) |  |  |  |
| Keep Alive: Redial perio                | d 30                      | seco  | onds (R | ange: 2 | 0 - 180, Default: 30)         |  |  |  |
| Authentication Type: Auto Negotiation - |                           |       |         |         |                               |  |  |  |
| Service Name:                           |                           |       |         |         |                               |  |  |  |
| MPPE Encryption:                        | Ena                       | ble   |         |         |                               |  |  |  |

Step 12. In the *Password* field, enter the password for the L2TP server.

| L2TP Settings                                                       |                                         |       |       |        |                               |  |  |  |  |
|---------------------------------------------------------------------|-----------------------------------------|-------|-------|--------|-------------------------------|--|--|--|--|
| IP Address:                                                         | 123                                     | . 110 | . 139 | . 92   |                               |  |  |  |  |
| Subnet Mask:                                                        | 255                                     | . 255 | . 255 | . 0    | ]                             |  |  |  |  |
| Gateway:                                                            | 123                                     | . 110 | . 139 | . 254  |                               |  |  |  |  |
| L2TP Server:                                                        | 1                                       | . 1   | . 1   | . 1    | ]                             |  |  |  |  |
| Version:                                                            | 3 🔻                                     |       |       |        |                               |  |  |  |  |
| Cookie Length:                                                      | 0 👻                                     |       |       |        |                               |  |  |  |  |
| Vendor ID:                                                          | ):      Standard      Cisco             |       |       |        |                               |  |  |  |  |
| Virtual Circuit ID:                                                 | 0 (Range: 0 - 4294967295)               |       |       |        |                               |  |  |  |  |
| Authentication:                                                     | Enable O Disable                        |       |       |        |                               |  |  |  |  |
| Username:                                                           | test                                    |       |       |        |                               |  |  |  |  |
| Password:                                                           | •••••                                   | ••••• |       |        |                               |  |  |  |  |
| © Connect on Demand: M                                              | ax Idle T                               | ïme 5 | m     | inutes | (Range: 1 - 9999, Default: 5) |  |  |  |  |
| Keep Alive: Redial period 30 seconds (Range: 20 - 180, Default: 30) |                                         |       |       |        |                               |  |  |  |  |
| Authentication Type:                                                | Authentication Type: Auto Negotiation - |       |       |        |                               |  |  |  |  |
| Service Name:                                                       |                                         |       |       |        |                               |  |  |  |  |
| MPPE Encryption: Enable                                             |                                         |       |       |        |                               |  |  |  |  |

<u>Step 13</u>. Click the **Connect on Demand** radio button to enter the maximum allowable idle time (in minutes) in the *Max Idle Time* field, or click the **Keep Alive** radio button to enter how often (in seconds) the connection reconnects in the *Redial period* field.

| L2TP Settings                                                            |        |           |         |        |                   |
|--------------------------------------------------------------------------|--------|-----------|---------|--------|-------------------|
| IP Address:                                                              | 123    | . 110     | 139     | . 92   |                   |
| Subnet Mask:                                                             | 255    | 255       | 255     | . 0    | ]                 |
| Gateway:                                                                 | 123    | . 110     | 139     | . 254  | ]                 |
| L2TP Server:                                                             | 1      | .1        | . 1     | .1     | ]                 |
| Version:                                                                 | 3 🗸    |           |         |        |                   |
| Cookie Length:                                                           | 0 🔻    |           |         |        |                   |
| Vendor ID:                                                               | Star   | ndard 🔘   | Cisco   |        |                   |
| Virtual Circuit ID:                                                      | 0      |           |         | (Range | : 0 - 4294967295) |
| Authentication:                                                          | Ena    | ble 🔘 C   | Disable |        |                   |
| Username:                                                                | test   |           |         |        |                   |
| Password:                                                                | •••••  | •••••     |         |        |                   |
| Connect on Demand: Max Idle Time 5 minutes (Range: 1 - 9999, Default: 5) |        |           |         |        |                   |
| Keep Alive: Redial period 30 seconds (Range: 20 - 180, Default: 30)      |        |           |         |        |                   |
| Authentication Type:                                                     | Auto N | egotiatio | n 👻     |        |                   |
| Service Name:                                                            |        |           |         |        |                   |
| MPPE Encryption:                                                         | Ena    | ble       |         |        |                   |

Step 14. From the *Authentication Type* drop-down list, choose an authentication type. The available options are defined as follows:

| L2TP Settings                                                            |                           |  |  |  |
|--------------------------------------------------------------------------|---------------------------|--|--|--|
| IP Address:                                                              | 123 . 110 . 139 . 92      |  |  |  |
| Subnet Mask:                                                             | 255 . 255 . 255 . 0       |  |  |  |
| Gateway:                                                                 | 123 . 110 . 139 . 254     |  |  |  |
| L2TP Server:                                                             | 1 .1 .1 .1                |  |  |  |
| Version:                                                                 | 2 🔹                       |  |  |  |
| Cookie Length:                                                           | 0 -                       |  |  |  |
| Vendor ID:                                                               | Standard Cisco            |  |  |  |
| Virtual Circuit ID:                                                      | 0 (Range: 0 - 4294967295) |  |  |  |
| Authentication:                                                          | Inable Oisable            |  |  |  |
| Username:                                                                | test                      |  |  |  |
| Password:                                                                | •••••                     |  |  |  |
| Connect on Demand: Max Idle Time 5 minutes (Range: 1 - 9999, Default: 5) |                           |  |  |  |
| Keep Alive: Redial period 30     seconds (Range: 20 - 180, Default: 30)  |                           |  |  |  |
| Authentication Type:                                                     | Auto Negotiation          |  |  |  |
| Service Name:                                                            | PAP                       |  |  |  |
| MPPE Encryption:                                                         | MS-CHAP<br>MS-CHAP        |  |  |  |

- Auto Negotiation The L2TP server sends a request that asks for security information to the RV110W. The RV110W sends the security information to the L2TP Server.
- PAP This option uses Password Authentication Protocol (PAP) to connect to the Internet Service Provider (ISP).
- CHAP Negotiation This option uses Challenge Handshake Authentication Protocol (CHAP) to connect to the ISP.
- MS-CHAP Negotiation This option uses Microsoft Challenge Handshake Authentication (MS-CHAP) to connect to the ISP.
- MS-CHAPv2 Negotiation This option uses Microsoft Challenge Handshake Authentication version 2 (MS-CHAPv2) to connect to the ISP.

Step 15. In the Service Name field, enter the service name.

| L2TP Settings                                                              |                 |          |         |        |                   |
|----------------------------------------------------------------------------|-----------------|----------|---------|--------|-------------------|
| IP Address:                                                                | 123             | . 110    | . 139   | . 92   | ]                 |
| Subnet Mask:                                                               | 255             | 255      | 255     | . 0    |                   |
| Gateway:                                                                   | 123             | . 110    | 139     | . 254  | ]                 |
| L2TP Server:                                                               | 1               | .1       | . 1     | . 1    |                   |
| Version:                                                                   | 2 🔻             |          |         |        |                   |
| Cookie Length:                                                             | 0 👻             |          |         |        |                   |
| Vendor ID:                                                                 | Star            | ndard 🔘  | Cisco   |        |                   |
| Virtual Circuit ID:                                                        | 0               |          |         | (Range | : 0 - 4294967295) |
| Authentication:                                                            | Enal            | ible 🔘 E | Disable |        |                   |
| Username:                                                                  | test            |          |         |        |                   |
| Password:                                                                  | •••••           | •••••    |         |        |                   |
| © Connect on Demand: Max Idle Time 5 minutes (Range: 1 - 9999, Default: 5) |                 |          |         |        |                   |
| Keep Alive: Redial period 30 seconds (Range: 20 - 180, Default: 30)        |                 |          |         |        |                   |
| Authentication Type: Auto Negotiation 👻                                    |                 |          |         |        |                   |
| Service Name:                                                              | TestServiceName |          |         |        |                   |
| MPPE Encryption:                                                           | Enable          |          |         |        |                   |

<u>Step 16</u>. In the *MPPE Encryption* field, check the **Enable** check box to enable Microsoft Point-to-Point Encryption (MPPE) which encrypts data over Point-to-Point Protocol (PPP) and a Virtual Private Network (VPN).

| L2TP Settings                                                              |                    |       |       |        |                   |
|----------------------------------------------------------------------------|--------------------|-------|-------|--------|-------------------|
| IP Address:                                                                | 123                | . 110 | . 139 | . 92   | ]                 |
| Subnet Mask:                                                               | 255                | 255   | . 255 | . 0    |                   |
| Gateway:                                                                   | 123                | . 110 | . 139 | . 254  | ]                 |
| L2TP Server:                                                               | 1                  | . 1   | . 1   | . 1    | ]                 |
| Version:                                                                   | 2 👻                |       |       |        |                   |
| Cookie Length:                                                             | 0 👻                |       |       |        |                   |
| Vendor ID:                                                                 | Standard Cisco     |       |       |        |                   |
| Virtual Circuit ID:                                                        | 0                  |       |       | (Range | : 0 - 4294967295) |
| Authentication:                                                            | Enable Disable     |       |       |        |                   |
| Username:                                                                  | test               |       |       |        |                   |
| Password:                                                                  |                    |       |       |        |                   |
| © Connect on Demand: Max Idle Time 5 minutes (Range: 1 - 9999, Default: 5) |                    |       |       |        |                   |
| Keep Alive: Redial period 30     seconds (Range: 20 - 180, Default: 30)    |                    |       |       |        |                   |
| Authentication Type:                                                       | Auto Negotiation 👻 |       |       |        |                   |
| Service Name:                                                              | TestServiceName    |       |       |        |                   |
| MPPE Encryption:                                                           |                    |       |       |        |                   |

Step 17. Click **Save** to save changes or **Cancel** to discard them.

#### **Optional Settings**

This procedures explains how to adjust optional settings to further configure the RV110W.

Step 1. In the Host Name field, enter a host name for the RV110W.

| Optional Settings |                 |                                          |
|-------------------|-----------------|------------------------------------------|
| Host Name:        | routerRV110W    | )                                        |
| Domain Name:      |                 | ]                                        |
| MTU:              | 🖲 Auto 🔘 Manual |                                          |
| Size:             | 1460            | Bytes (Range: 576 - 1460, Default: 1460) |

Step 2. In the *Domain Name* field, enter a domain name for your network.

| Optional Settings |                 |                                          |
|-------------------|-----------------|------------------------------------------|
| Host Name:        | routerRV110W    |                                          |
| Domain Name:      | www.example.com | )                                        |
| MTU:              | Auto O Manual   |                                          |
| Size:             | 1460            | Bytes (Range: 576 - 1460, Default: 1460) |

Step 3. in the *MTU* field, click the **Auto** radio button to set the Maximum Transmit Unit (MTU) to the default 1500 bytes, or click the **Manual** radio button to manually enter the MTU size.

| Optional Settings |                 |                                          |
|-------------------|-----------------|------------------------------------------|
| Host Name:        | routerRV110W    | ]                                        |
| Domain Name:      | www.example.com |                                          |
| MTU:              | 🖲 Auto 🔘 Manual |                                          |
| Size:             | 1460            | Bytes (Range: 576 - 1460, Default: 1460) |

Step 4. If you chose **Manual** in the previous step, enter the MTU size (in bytes) In the *Size* field.

| Optional Settings |                 |                                          |
|-------------------|-----------------|------------------------------------------|
| Host Name:        | routerRV110W    |                                          |
| Domain Name:      | www.example.com |                                          |
| MTU:              | 🔘 Auto 🖲 Manual |                                          |
| Size:             | 1455            | Bytes (Range: 576 - 1460, Default: 1460) |

Step 5. Click **Save** to save changes or **Cancel** to discard them.